# 3. 国内学生入学試験の受験で特別な支援を必要とする方へ

本学の国内学生入学試験では、障がいなどの状況に応じて受験上の配慮が手配される場合があります。受験上の配慮 を希望する場合は、まず申請書を提出してください。

なお、試験の形態によっては希望どおりの配慮が行えない場合があります。

### (1) 受験上の配慮の事例

問題用紙や解答用紙の拡大/拡大鏡の使用許可/座席位置の配慮 /補聴器の使用許可/車椅子の使用許可

## (2)申請の方法

申請書類

本学受験生サイトAPUmateの「国内学生入試の受験で特別な支援を必要とする方へ」から所定の書式をダウンロードし、必要事項を記入したうえで提出してください。また、申請の内容に応じて、診断書等の提出を求める 場合があります。詳しくは、ウェブページをご覧ください。

- 申請期限
   出願期間開始日の2週間前(本学必着)
- ③ 申請書類の提出先 〒874-8577 大分県別府市十文字原1-1 立命館アジア太平洋大学 アドミッションズ・オフィス 受験上の配慮 係 Tel:0977-78-1120/E-mail:apumate@apu.ac.jp

# 4. 受験の流れ

オンライン受験票について

受験票はインターネット出願サイト(オンライン)で発行します。受験票の郵送は行いません。
 受験票<1>と受験票<2>を印刷して注意事項をよく読み、保管しておいてください。
 ※第1次選考が書類選考の入試方式では第1次選考の受験票は発行されません。

インターネット出願サイト トップ画面

#### 出願登録状況確認画面

受験票ダウンロード画面

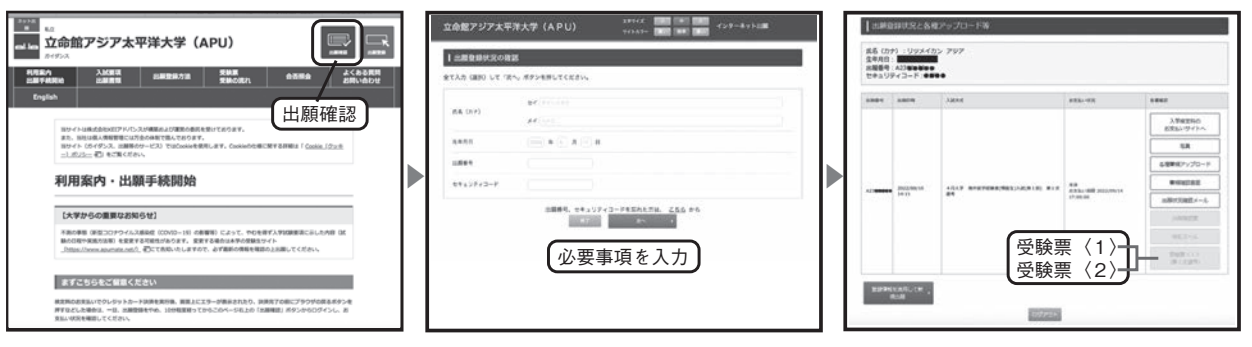

第1次選考オンライン筆記試験受験の流れ

対象入試:総合評価方式探究型・論述型

※解答用紙返送の都合上、受験は、日本国内在住者に限ります。

オンライン筆記試験には「スマート入試」を利用して試験を実施していただきます。

■「スマート入試」とは

AIによる本人認識や動作・物体解析による公正・平等なオンライン試験監視システムです。

受験者のご自宅や、所属される団体内(教育機関など)のパソコンとお手持ちのスマートフォンを使用して試験を 監視しながら、画面に表示される試験問題について解答用紙を使って手書きで解答を記入します。

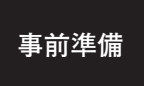

マイクおよびカメラが付いているパソコン・タブレット、スマートフォン、スマートフォンスタンド、 スマートフォンの充電ケーブルを用意する。 インターネット環境 (Wi-Fi / 有線 LAN) が安定している場所 (自宅や学校などの静かで明るい場所) を確保する。 4月入学

9月入学

転入学試験

出願手続き

出願書類

合格発表

APハウス (国際教育寮)

入学手続き

奨学金

ご案内

編

入学

【機器・機材の準備】

①カメラ・マイク付きのパソコンまたはタブレット(iPad のみ)
 ※試験途中は、バッテリーが切れないよう、電源に接続してください。
 ※カメラ・マイクは、必ず ON にしてください。

| Windows パソコン<br>OS: Windows10 以降<br>ブラウザ: Chrome / Edge / Firefox<br>※ Windows7、8、8.1 は使用不可です。<br>※ブラウザのバージョンは最新版をご使用ください。<br>※「Internet Explorer」での実施はできません。                                  | <b>Macintosh パソコン</b><br>OS:MacOS<br>ブラウザ:Chrome / Edge / Safari / Firefox<br>※ブラウザのバージョンは最新版をご使用ください。 |  |
|----------------------------------------------------------------------------------------------------|----------------------------------------------------------------------------------------------------|--|
| <ul> <li>タブレット (iPad のみ)</li> <li>ブラウザ: Safari</li> <li>※ブラウザのバージョンは最新版をご使用ください。</li> <li>※「Firefox」、「Chrome」での実施はできません。</li> <li>タブレットを使用する際は以下の条件にてご対応ください。</li> <li>①横置きで使用すること。</li> </ul> |                                                                                                    |  |

②スマートフォン

※充電用ケーブル:試験中にバッテリーが切れることのないよう必ずご用意ください。

②タブレットスタンドを使用すること。

※バージョンは最新版をご使用ください。

| <br> |  |
|------|--|
|      |  |

OS:Android ブラウザ:Chrome ※バージョンは最新版をご使用ください。

③その他必要となるもの

OS: iPhone

ブラウザ:Safari

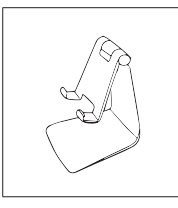

スマートフォンスタンド ※指定はありませんが、揺れの少ない安定したスタンドをご用意ください。

事前 リハーサル

試験当日の受験の流れと使用する機器の操作を体験するため、事前リハーサルを実施する。 ※実施方法は、出願時にご登録いただいたメールアドレス宛に出願後にご案内します。 onlinet@apu.ac.jp からのメールが受信できるようにしてください。

次ページへ続く

| 第 1 次選考<br>受験票の確認 | 受験票<1> 受験票<2>を印刷し、集合時間・受験番号等を確認する。<br>※公開日、出願時にご登録いただいたメールアドレス宛に出願後にご案内します。<br>onlinet@apu.ac.jp からのメールが受信できるようにしてください。 |
|-------------------|----------------------------------------------------------------------------------------------------|
|                   |                                                                                                    |
| 第1次選考<br>試験当日     | 準備物:パソコン、スマートフォン、スマートフォンスタンド、充電用電源ケーブル、解答用紙、筆記<br>用具等<br>試験終了後、解答用紙(原紙)を大学に返送する。<br>※筆記試験当日の消印が押されたものが有効となります。          |
| 第2次選考:            | オンライン面接受験の流れ                                                                                                    |

対象入試:全方式

| <b>第 1 </b>                                                        | オンライン合否照会にて確認する。                                  | 受験番号の確認方法                |  |  |
|--------------------------------------------------------------------|---------------------------------------------------|--------------------------|--|--|
| 历   八迭石                                                            | ※受験番号・生年月日が必要です。                                  | インターネット出願サイトで、           |  |  |
| 結朱週知                                                               |                                                   | 結果通知日の13時から確認できます。       |  |  |
|                                                                    |                                                   |                          |  |  |
|                                                                    |                                                   |                          |  |  |
|                                                                    | 第2次選考に進むための出願登録を行う。                               |                          |  |  |
| なった記せ                                                              | 第2次選考出願期間:第1次選考結果の発表~第2次選考初日の前日17時00分まで           |                          |  |  |
| ・・・・・・・・・・・・・・・・・・・・・・・・・・・・・・・・・・・・・・                             | インターネット出願サイトの「第2次選考に出願」より、個人情報等の必要事項を入力し、出願登録をする。 |                          |  |  |
| 出腺登録                                                               | なお、第1次選考と第2次選考を同日に行う総合評価方式・                       | 論述型(第3回)は不要。             |  |  |
| スペン、カエレスション・ロレスションドロローロカル、 画定主 (カリロ) はイタ。<br>※新たに中願事類を基中する意味はなります/ |                                                   |                          |  |  |
|                                                                    |                                                   |                          |  |  |
|                                                                    |                                                   |                          |  |  |
|                                                                    | 下記の入試方式を受験される方はインターネット出願画面にそって、指定の期日までに入学検定料      |                          |  |  |
|                                                                    | する (P40 参照)。                                      |                          |  |  |
| <b>弗</b> 2次選考                                                      | 総合評価方式・探究型、論述型(第1回・第2回)、活動アビ                      | ール方式、                    |  |  |
| 検定料納付                                                              | 秋期・総合評価方式・論述刑 秋期・活動アピール方式                         |                          |  |  |
|                                                                    | 一更です 1 受拾空料 V0 と志子されます                            |                          |  |  |
|                                                                    | ※上記以外の八武万式については、第2次選考八子恢定料約144                    | 安くり。八子便足料主じこ衣小されより。      |  |  |
|                                                                    |                                                   |                          |  |  |
| なってきませ                                                             |                                                   |                          |  |  |
| 弗と次選考                                                              | 受験票<1> 受験票<2>を印刷し、集合時間・受験番号                       | 等を確認する。                  |  |  |
| 受験祟の確認                                                             | ※第1次選考結果通知と同時に公開します。                              |                          |  |  |
| _                                                                  |                                                   |                          |  |  |
| ·                                                                  |                                                   |                          |  |  |
|                                                                    | オンライン面接試験(Zoom)の事前準備を行う。                          |                          |  |  |
|                                                                    | ※事前に使用機器と受験環境を準備してください。                           |                          |  |  |
| 第2次選考 ①マイクおよびカメラが付いているパソコン、スマートフォン・タブレット                           |                                                   | ン・タブレット                  |  |  |
| 事前準備                                                               | ②ネットワーク環境が安定している場所(自宅や学校などの                       | 静かで明るい場所)を確保する。          |  |  |
|                                                                    | 試験時間中は、同室に受験生本人以外がいないようにする。                       | こと。                      |  |  |
|                                                                    | ③ Zoom アプリのインストールや面接参加方法、接続テスト                    | 希望の申し込み方法等を受験票で確認する。     |  |  |
| _                                                                  |                                                   |                          |  |  |
| ·                                                                  |                                                   |                          |  |  |
| 第2次選考                                                              | オンライン面接を受ける。                                      |                          |  |  |
| 計驗当日                                                               | ※受験票<1>に記載の集合時間、オンライン試験会場に入室して                    | てください。試験会場ごとのミーティング ID は |  |  |
|                                                                    | 受験票<2>に記載しています。                                   |                          |  |  |
| •                                                                  |                                                   |                          |  |  |
|                                                                    |                                                   |                          |  |  |
| 最終選考                                                               | <b>最終選考</b> オンライン合否照会にて確認する。                      |                          |  |  |
| 合格発表                                                               | ※受験番号・生年月日が必要です。                                  |                          |  |  |
|                                                                    |                                                   |                          |  |  |

## く参考>インターネット出願サイト画面の見方

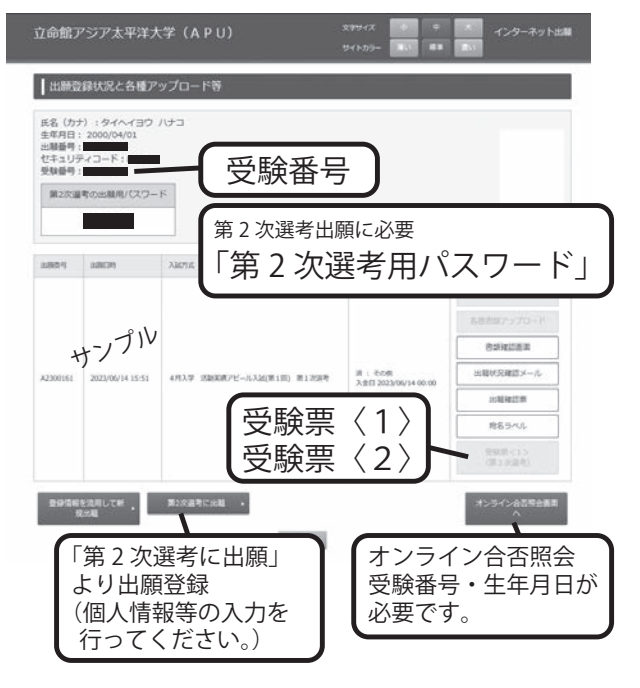

## 第2次選考出願登録完了画面

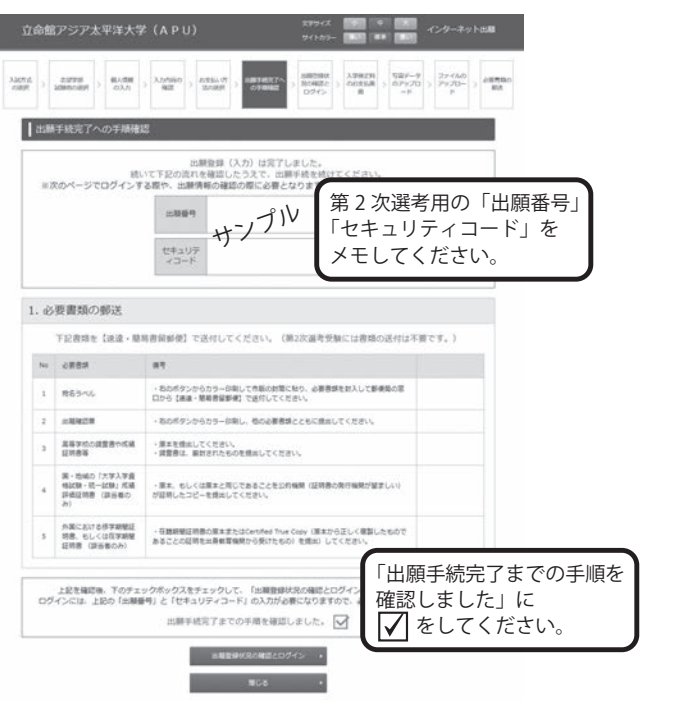

出願手続き

4月入学

9月入学

転入学試験 編入学

•

ご案内